## Návod na půjčování e-knih a e-audioknih

Naše knihovna nabízí e-knihy ze dvou zdrojů:

1/ E-knihy z nabídky Městské knihovny v Praze (MLP) jsou volně přístupné na jakémkoliv digitálním zařízení a to v režimu on-line prohlížení nebo ke stáhnutí v různých formátech. Pro půjčení jděte na bod návodu 1.3 na straně 4.

2/ E-knihy/e-audioknihy z nabídky f. Palmknihy půjčené zdarma prostřednictvím knihovny nelze číst/poslouchat na libovolné čtečce ani v počítači, POUZE v aplikaci pro chytré telefony a tablety se systémem iOS nebo Android a na čtečkách podporovaných f. Palmknihy (viz. následující strana).

### Čtenář si e-knihu/e-audioknihu vybírá v katalogu knihovny TRITIUS, vlastní výpůjčka probíhá na webu Palmknihy.

### Důležité:

- 1. E-knihy/e-audioknihy jsou půjčeny na 31 dní, 32. den se e-kniha/e-audiokniha sama vymaže z aplikace. E-knihy/e-audioknihy je možné si půjčovat opakovaně.
- 2. Čtenář může mít zároveň půjčeny maximálně 4 e-knihy a e-audioknihy v libovolné kombinaci.
- **3.** Dotazy, připomínky či náměty na zlepšení, zasílejte, prosím, na <u>info@knihovna.brandysnl.cz</u> či předejte osobně u pultu v oddělení pro dospělé.

### Nutné kroky:

- 1. Zřízení účtu na www.palmknihy.cz
- 2. Instalace aplikace Palmknihy na vlastní zařízení (telefon, tablet, čtečku)
- 3. Provedení výpůjčky v katalogu Tritius
- 4. Dokončení výpůjčky v Palmknihy

### PODPORA APLIKACE PALMKNIHY:

Více o aplikaci PALMKNIHY , přehled všech verzí a postup instalace najdete ZDE.

| Platforma | Verze      | Čtecí zařízení                                                |
|-----------|------------|---------------------------------------------------------------|
| Android   | 5 a vyšší  | Mobilní telefony, tablety, elektronické<br>čtečky             |
| Android   | 4.4        | Starší elektronické čtečky<br>(verze aplikace Palmknihy Lite) |
| iOS       | 11 a vyšší | iPhone, iPad                                                  |
| Windows   | -          | -                                                             |
| Online    | -          | -                                                             |

## Aplikaci Palmknihy NEPODPORUJÍ čtečky Kindle, Pocketbook a eReading.

## Není také dostupná pro systémy Windows a MacOS.

# KOMPATIBILNÍ ELEKTRONICKÉ ČTEČKY K **1. 9. 2023 (**JE TŘEBA NAINSTALOVAT APLIKACI PALMKNIHY):

- ONYX BOOX Poke 5
- ONYX BOOX Nova (7.8")
- ONYX BOOX Note (10.3")
- ONYX BOOX Max 2 (13.3")
- inkBOOK Calypso Plus (Android 8.1.)
- tablet TCL NEXTPAPER10

### Návod pro majitele "chytrých telefonů", tabletů a čteček se systémem iOS nebo Android

K registraci na stránkách Palmknihy a výběru e-knih/e-audioknih v katalogu Tritius je možné použít jakékoliv zařízení s přístupem na internet (stolní PC, notebook, tablet, telefon, ...). Vlastní stažení e-knihy/e-audioknihy je NUTNÉ provádět na zařízení, na kterém chcete e-knihu číst/e-audioknihu poslouchat.

### JAK SE ZAPOJIT DO E-VÝPŮJČEK:

- 1. Zaregistrujte se v knihovně.
- 2. Zaregistrujte se na stránkách <u>www.palmknihy.cz</u> (se stejnou emailovou adresou, která je uvedena v čtenářském kontě katalogu knihovny). Případně oznamte jinou emailovou adresu knihovně.
- Stáhněte si aplikaci Palmknihy do čtecího zařízení, která je k dispozici ke stažení zdarma na Google Play pro Android nebo přes App store pro iOS. Po vyplnění přihlašovacích údajů v aplikaci je vše připraveno na první eVýpůjčku.

### 1. VLASTNÍ PŮJČOVÁNÍ V 9 KROCÍCH:

1.1. Na stránkách Knihovny Eduarda Petišky <u>http://www.knihovna.brandysnl.cz/</u> klikněte na ČTENÁŘSKÉ KONTO.

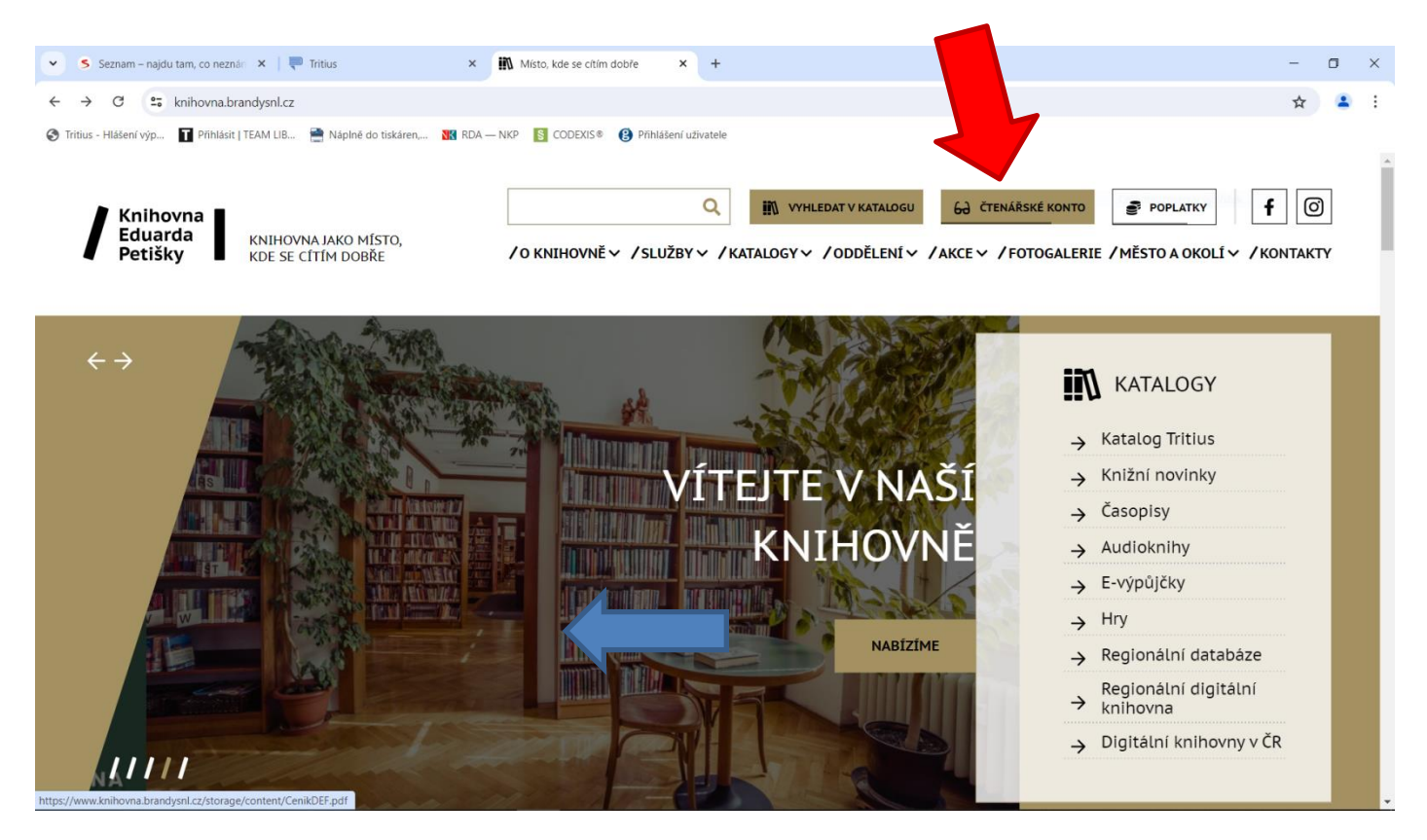

#### 1.2. Nejprve se přihlaste do svého konta čtenáře

| ∱ Čeština 	Výběr katalogů 	Novinky Rejstříky 	Odkazy          | •••• ·                                                                     | Přihlášení 👻            |
|---------------------------------------------------------------|----------------------------------------------------------------------------|-------------------------|
| Knihovna<br>Eduarda<br>Petišky                                | Číslo čtenáře, nebo                                                        | Uživatel<br>o e-mail    |
|                                                               | PIN (hesio)                                                                |                         |
| Vyhledávání Pokročilé Kombinované Regionální autority Kalendá | rium                                                                       | it                      |
|                                                               | Obnovit h                                                                  | neslo                   |
|                                                               |                                                                            |                         |
| Vyhledávání                                                   | Všechny dokumenty • Hledat Proč moje                                       | ID?                     |
| Vyhledávání                                                   | Všechny dokumenty   Hledat  Proč moje  Přihlásit přes mo                   | ID?<br>ojeID Ю          |
| Vyhledávání                                                   | Všechny dokumenty   Hledat  Proč moje  Přihlásit přes mo Založit účet moje | ID?<br>DjelD 😥<br>elD 👍 |

1.3. Po přihlášení klikněte v horní liště na Odkazy + E-knihy, případně na Odkazy + E-Audioknihy. Půjčování eaudioknih je totožné s e-knihami f. Palmknihy, ukážeme si postup na e-knihách.

| röblásit I TEAM I IB 🚔 Náplně do tiskár            | en NK RDA — NKP S COF           | DEXIS® 🙆 Přiblášení uživatele         |                                                                                                    |
|----------------------------------------------------|---------------------------------|---------------------------------------|----------------------------------------------------------------------------------------------------|
| Čeština - Výběr katalogů                           | - Novinky                       | Odkazy -                              | 👻 🕕 💄 Michal Ková                                                                                                    |
| Knihovna<br>Eduarda<br>Petišky Knihovna            | Ed                              | E-knihy<br>E-Audioknihy<br>Stolni hrv |                                                                                                    |
| <mark>ଠ୍</mark> ତ୍                                 |                                 | AV-média<br>Periodika                 | Další možnosti vyhledává                                                                                                    |
| Vyhledávání Pokročilé Ko<br>Vše O Autoři O Název O | ombinované Regionální a<br>Téma | utority Kalendárium                   | <ul> <li>Novinky</li> <li>Knihovny.cz</li> <li>Souborný katalog ĈR</li> </ul>                                                       |
| Vyhledávání                                        |                                 | Všechny dokumen<br>Dal                | y V Hledat<br>ši možnosti vyhledavání                                                                                               |
|                                                    |                                 |                                       | "albi tužka" "alea - dívka<br>moře" "appleyard, meredith"<br>"bryndza, robert" "capli                                               |
|                                                    |                                 |                                       | julie" "colgan, jenny, 1972."<br>"čtvrté křídlo" "e-knihy" "harti,<br>patřík" "chainani, soman" "kenne<br>elle" "lenůty katastrůfu" |
|                                                    |                                 |                                       | "marsons, angela"<br>"morštajnová, alena" "nesbo, jo"<br>"norské dřevo" "pekáma s vůní                                              |
|                                                    |                                 |                                       | skořice" poncarová, jana"<br>"romány pro Ženy" "šikmý<br>kostel 3" vondruška, vlastimi"                                             |
|                                                    |                                 |                                       | "ztřeštěný dům na stromě" * čes<br>bistorické detektivky e-knihy                                                                    |

1.4. Objeví se seznam všech elektronických knih. E-knihy z MLP jsou volně přístupné, lze je stáhnout v různých formátech na jakékoliv zařízení bez omezení. E-knihy z nabídky f. Palmknihy jsou dostupné v aplikaci.

| 0           | • v)<br>(1 |                    | nky F    | Rejstřiky + Odkazy +       |       |             |                  |                    | Michal Ko |
|-------------|------------|--------------------|----------|----------------------------|-------|-------------|------------------|--------------------|-----------|
| Vyhledávání | Pok        | ročilé Kombinované | Reg      | ionální autority Kalendári | ium   | _           |                  | Zdroj              |           |
|             |            | Věechny c          | lokumont | 24                         |       |             |                  | MLP                |           |
|             |            | vseciniyo          | lokumem  | .y                         |       |             |                  | Palmknihy.         |           |
|             |            | Název              | ~        | obsahuje slova             | ~     |             |                  | lozuk              |           |
| а           | ~          | Autoři             | ~        | začíná na                  | •     |             |                  | Jazyk              |           |
|             |            |                    |          |                            |       |             |                  | čeština            |           |
| а           | ~          | Klíčová slova      | ~        | rovno                      | ~     |             |                  | gruzinština        |           |
| а           | ~          | Rok vydání         | ~        | rovno                      | •     |             |                  | italština          |           |
|             |            |                    |          |                            |       |             |                  | nĕmčina            |           |
| а           | ~          | Typ dokumentu      | ~        | rovno                      | ▼ E-I | nihy        | ~                | polština           |           |
| а           | ~          | Rok wydání         | ~        | rovpo                      | ~     |             |                  | romština           |           |
| u           |            | Tok vydani         |          | 10110                      |       |             |                  | ruština            |           |
| а           | ~          | [520a]             | ~        | rovno                      | •     |             |                  | <u>siovenstina</u> |           |
|             |            |                    |          |                            |       | Další možno | nsti vvhledávání | SVCUSIIIU          |           |
|             |            |                    |          | _                          |       |             |                  | Zobrazit ostatni   |           |
| Reset       |            |                    |          | Hledat                     |       |             |                  | Tur deluments      |           |
|             |            |                    |          |                            |       |             |                  | тур аокитении      |           |

1.5. Nebo si běžně vyhledáme knihy zadáním autora, názvu nebo tématu a v řezech vybereme Zdroj – Palmknihy nebo MLP.

|                                                                                                    | Zobrazeny záznamy 1-21 z celkem 21.                                                                                                    | 2030       |                                                                              |                    |
|----------------------------------------------------------------------------------------------------|----------------------------------------------------------------------------------------------------|------------|------------------------------------------------------------------------------|--------------------|
| 22                                                                                                    | Blake<br>Nakladatelské údaje: 2021 E-knihy jedou<br>Klíčová slova: Elektronické knihy - E-knihy                                                                                                    |            | Ok<br>Dostupnost                                                             | 3                  |
| BLAKE                                                                                                    | ıknihy ♂ -                                                                                                    | ⁄ybrat     | <u>Dostupné</u><br><u>Vypůjčené</u><br><u>Prezenčně</u>                      | 18<br>2<br>0       |
|                                                                                                    | Blankytné hříchy / Laurell K. Hamiltonová ; [z anglického originálu<br>přeložila Zuzana Ľalíková]<br>Hamilton, Laurell K., 1963- <b>Q</b><br>Nakladatelské údaje: Praha : Epocha, 2012<br>Signatura: BR<br>Klíčová slova: horory, fantasy, upíři, o autorech | ■ 1<br>✓ 0 | Zdroj<br>Palmknihy<br>Jazyk                                                  | 1                  |
| ✓ Dostupné                                                                                                    | 💉 Získat 🔍                                                                                                    | /ybrat     | <u>čeština</u>                                                               | 20                 |
| THE REPORT OF THE REPORT OF TH | Narcis v řetězech / Laurell K. Hamiltonová ; [z anglického originálu<br>přeložila Olga Prokešová]<br>Hamilton, Laurell K., 1963- <b>Q</b><br>Nakladatelské údaje: Praha : Epocha, 2011<br>Signatura: BR<br>Klíčová slova: fantasy, upíři                     | ■ 1<br>✓ 0 | Typ dokumentu<br><u>Elektronické zdroje</u><br><u>Knihy</u><br>Klíčová slova | 2<br>1<br>20<br>45 |

1.6. Po kliknutí na název vybrané e knihy uvidíte detail knihy s ikonou půjčit e knihu

| C Detail dokumentu                            |                                                                                                    | Následující 🗲 |
|-----------------------------------------------|----------------------------------------------------------------------------------------------------|---------------|
| Domů / Výsledky vyhledáv                      | vání / Bryšová, Radka: Blake                                                                                                    |               |
| Detail Obsahuje                               | Návěšťový lístek ISBD lístek Vazby Citace                                                                                                    |               |
| 0 hodnocení čtenářů<br>BRYSOVÁ RADKA<br>BLAKE | Blake<br>Bryšová, Radka<br>Nakladatelské údaje: 2021 E-knihy jedou<br>ISBN: 999-00-033-9845-1<br>Klíčová slova: Elektronické knihy - E-knihy<br>Odkaz: https://www.palmknihy.cz/kniha/339845?blake<br>Odkaz: Náhled<br>Odkaz: Náhled<br>Odkaz: Obálka<br>€ Náhled (EPUB)<br>€ Náhled (PDF)<br>€ Obálka |               |
|                                               | f 🗾 🗟 🎦 🖗                                                                                                    | +             |
| 🔇 Zdroj: Palmknihy 🗗 🔹                        | L Půjčit E-k                                                                                                    | nihu 🔍 Vybrat |

1.7. Po kliknutí na se objeví nabídka s možností Souhlasu s podmínkami e-výpůjčky a možností vyžádat si e-knihu:

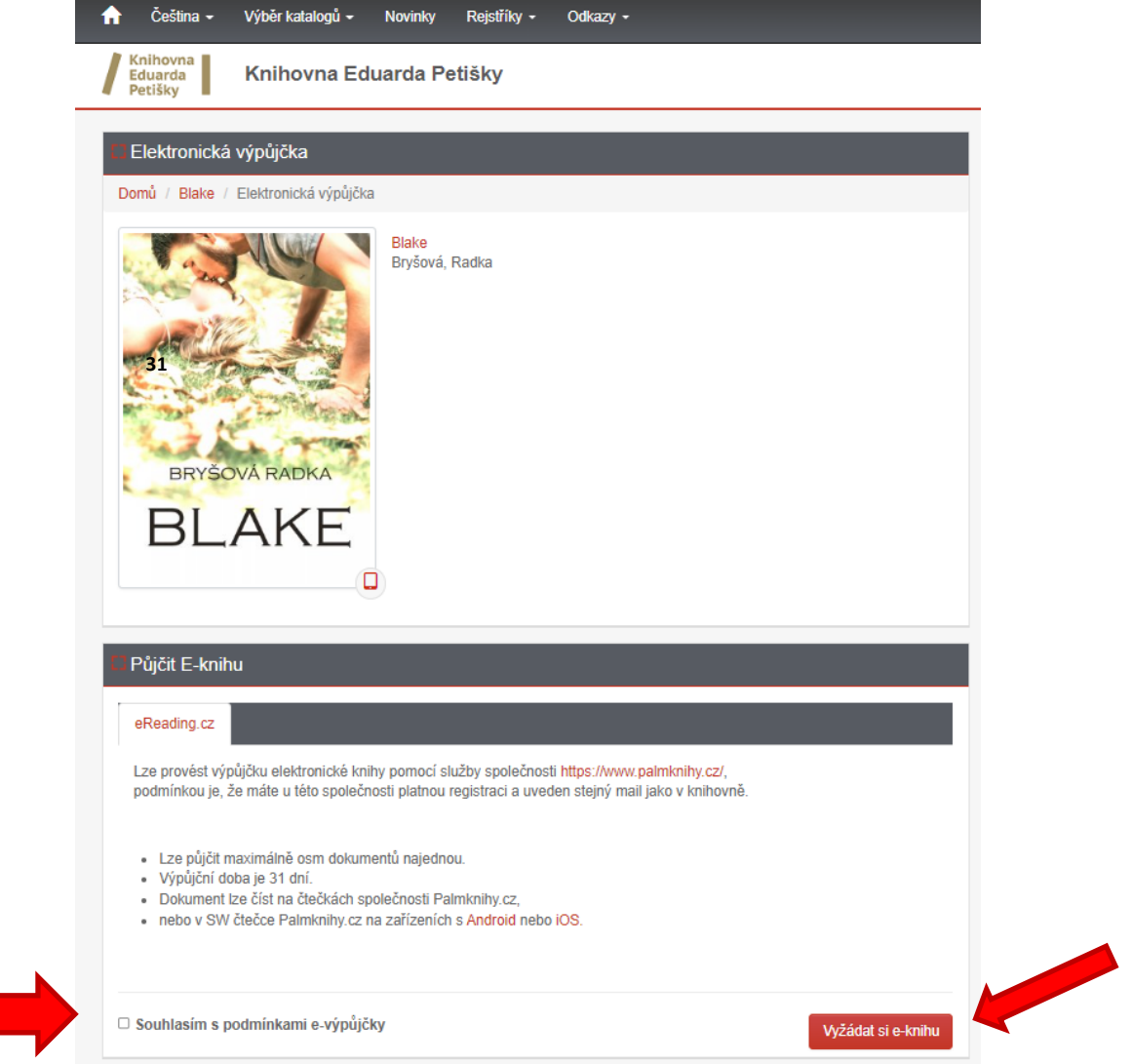

 Po odsouhlasení podmínek a kliknutí na e-knihy a platnosti výpůjčky:

| 🕻 Dokončení elektronické výpůjčky                                                                                                    |
|----------------------------------------------------------------------------------------------------|
| Domů / Blake / Dokončení elektronické výpůjčky                                                                                                    |
| BRYŠOVÁ RADKA   BLAKE   C                                                                                                    |
| 🕻 Úspěšně vypůjčeno                                                                                                    |
| Gratulujeme Vám !                                                                                                    |
| Podařilo se Vám provést výpůjčku elektronického dokumentu, výpůjčka je dostupná pouze na zařízení od společnosti Palmknihy<br>nebo v aplikaci Palmknihy nebo eReading na zařízeních s Android nebo iOS.<br>Pokud nejste přihlášeni, pokračujte na <mark>Stáhnout e-knihu na Palmknihy</mark> |
| Výpůjčka elektronického dokumentu je platná do: 01.08.2022                                                                                                    |
| Zpátky na detail díla                                                                                                    |

Vyžádat si e-knihu

provedete výpůjčku, objeví se informace o půjčení

### 1.9. JAK OTEVŘÍT E-KNIHU/E-AUDIOKNIHU:

 Po vypůjčení naleznete e-knihu/e-audioknihu v aplikaci Palmknihy v sekci "E-knihy"/"E-audioknih" v dolní liště. Kliknutím na obálku stáhnete e-knihu/e-audioknihu (pouze v tomto musíte být připojeni k internetu). Za 31 dní se eVýpůjčka sama vrátí.